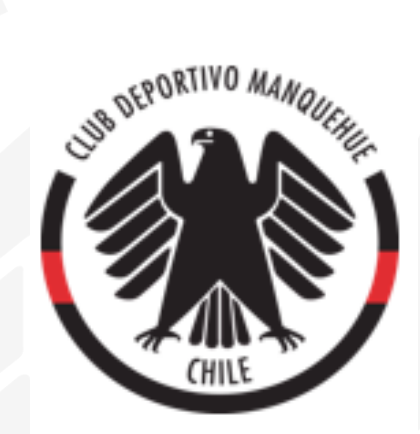

## Instructivo "Reserva Palitroque" (plataforma Web)

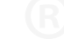

Paso 1: Ingresa a la página web del Club Deportivo Manquehue, opción "Socios".

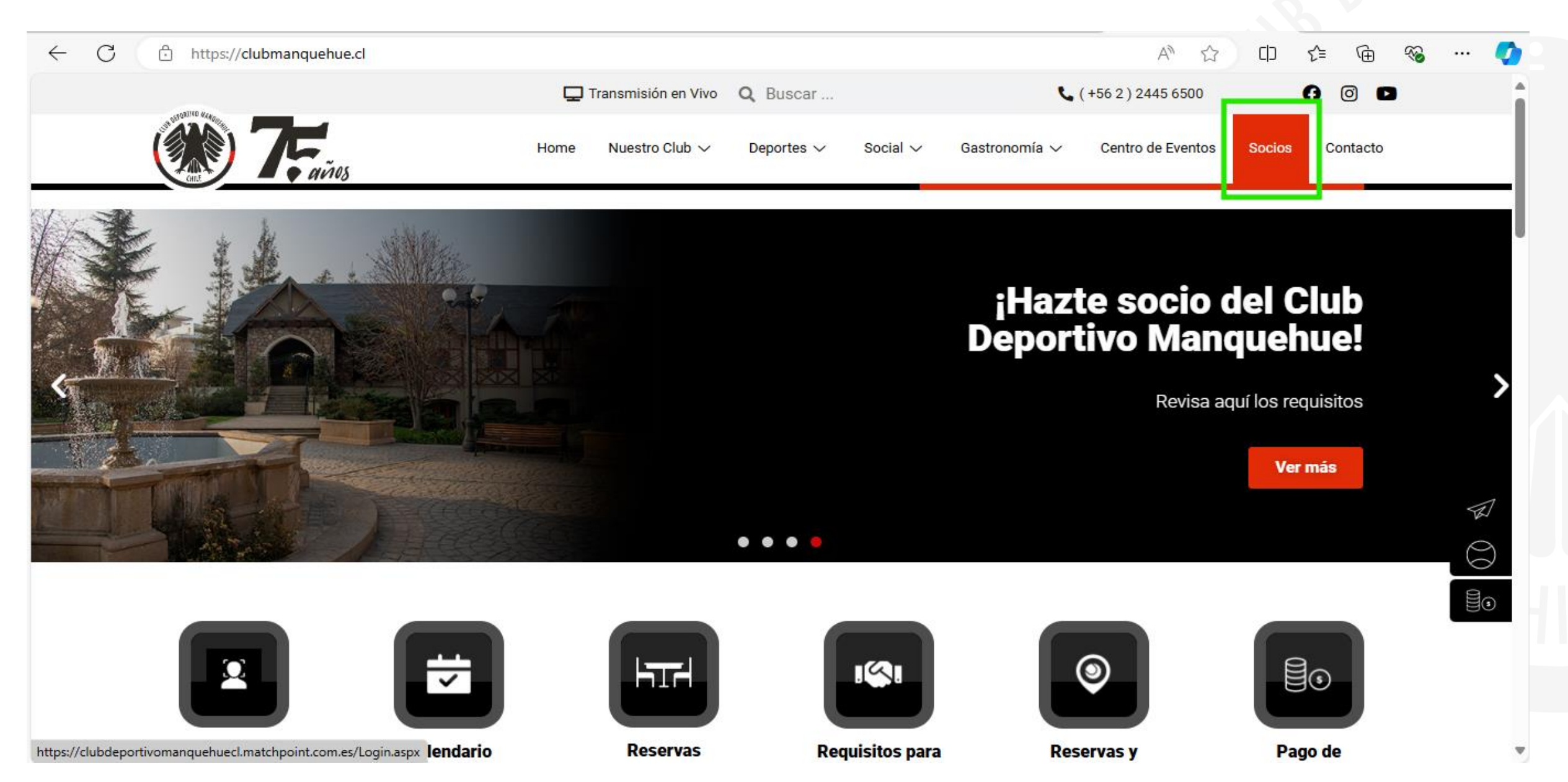

## Paso 2: Ingresa tu Rut y clave personal.

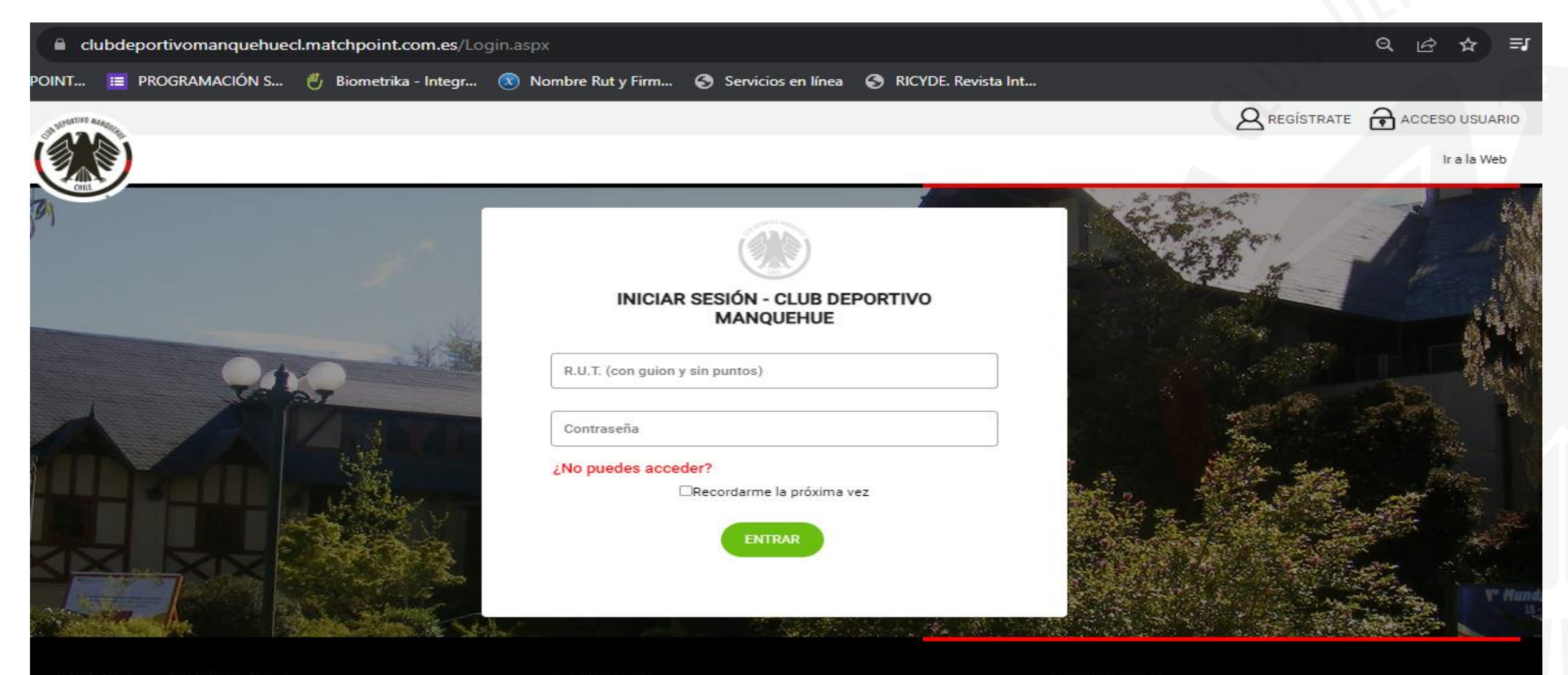

#### DESCARGA NUESTRA APP

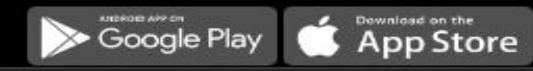

#### CONTACTO

© CLUB DEPORTIVO MANQUEHUE Avda. Vitacura 5841.

#### LEGALIDAD

# Paso 3: En el menú "Reservas espacios sociales" ingresa a la opción "Palitroque".

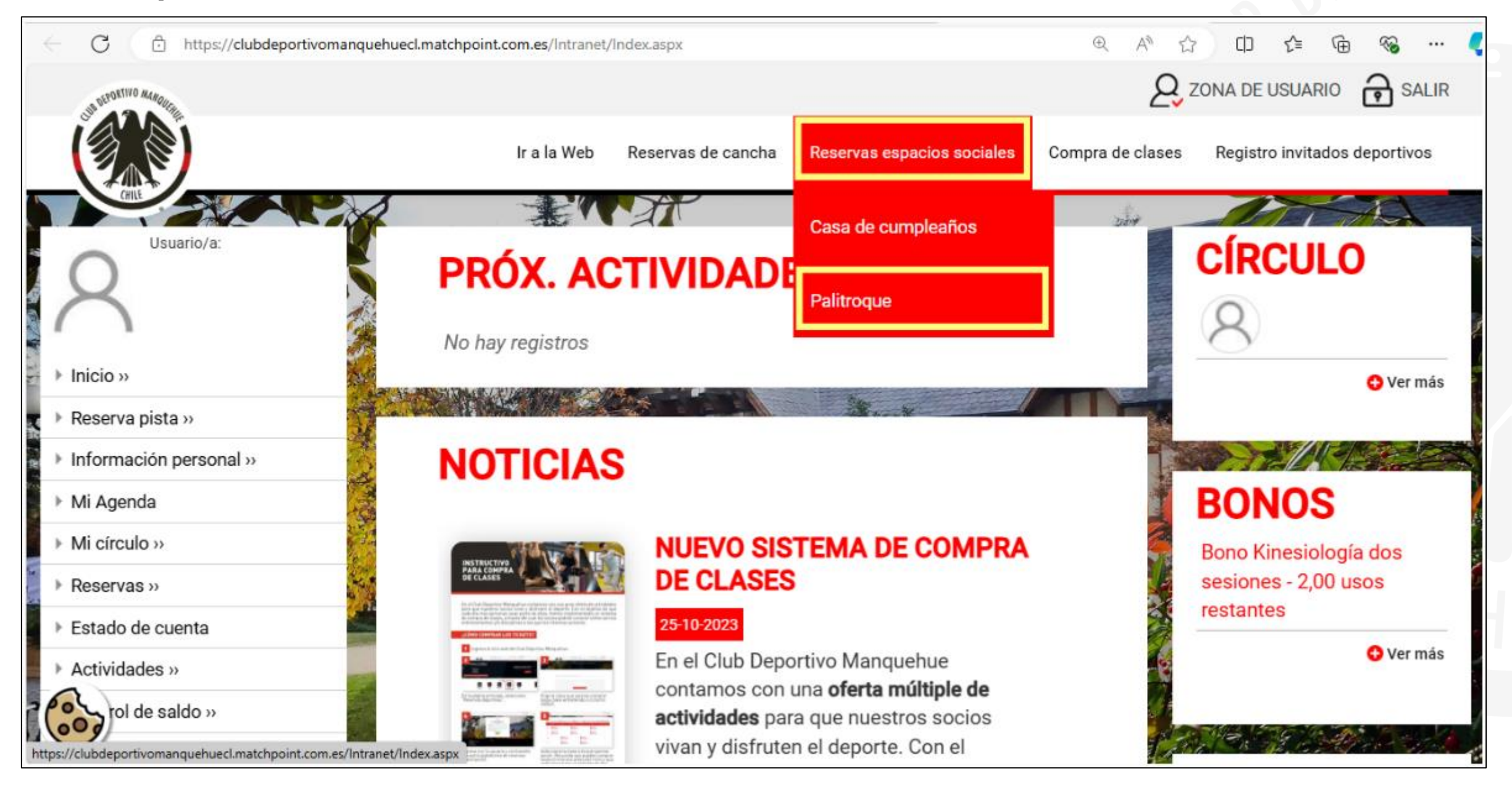

#### Paso 4: Selecciona la fecha de reserva.

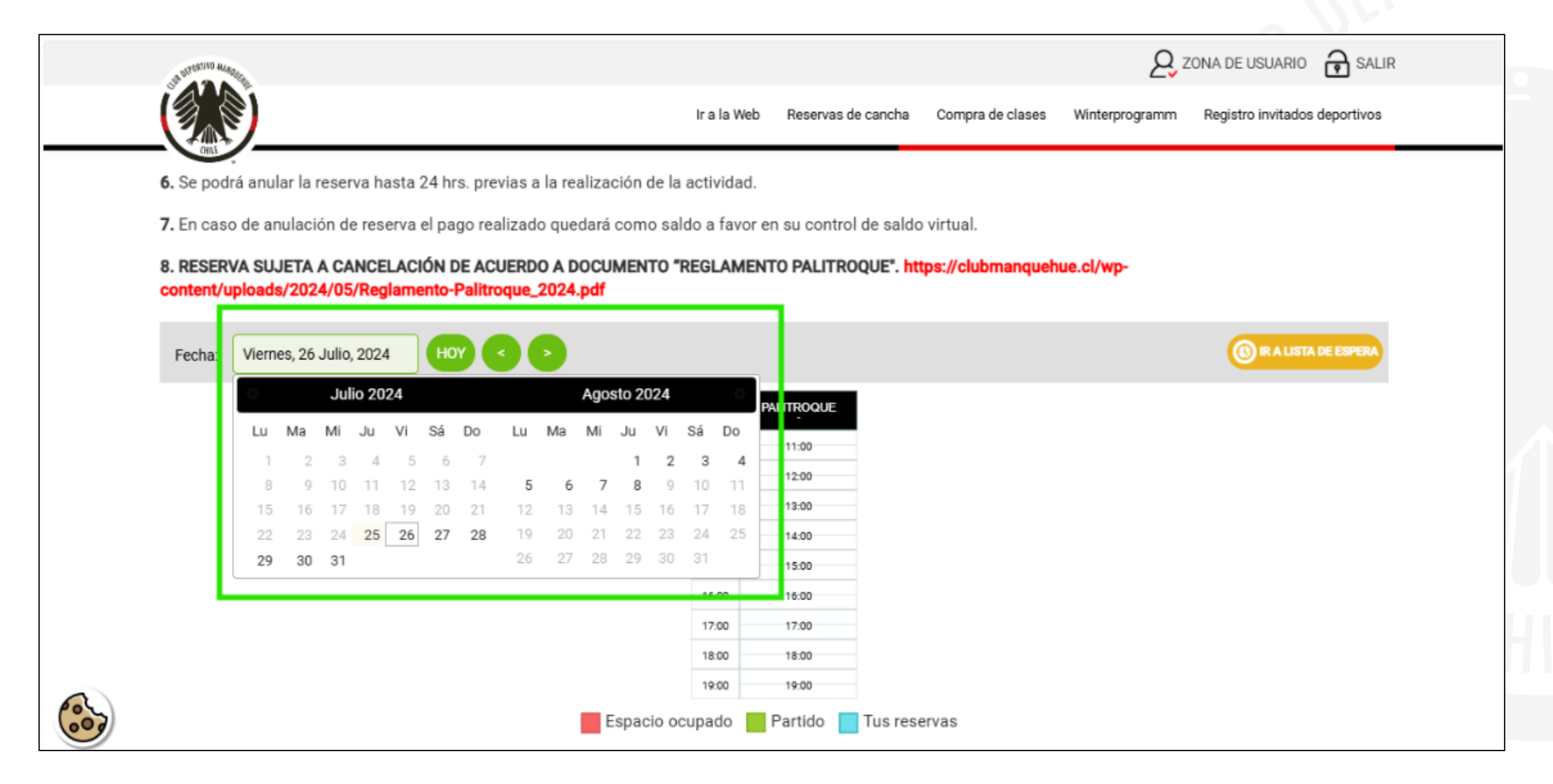

## Paso 5: Selecciona el horario de reserva.

| UN BERNING | AL MORE                    |                                |                        |                        |                  | 2              | ZONA DE USUARIO           | SALIR |
|------------|----------------------------|--------------------------------|------------------------|------------------------|------------------|----------------|---------------------------|-------|
|            |                            |                                | Ir a la Web            | Reservas de cancha     | Compra de clases | Winterprogramm | Registro invitados deport | tivos |
| 6. Se p    | odrá anular la reserva has | ta 24 hrs. previas a la realiz | ación de la actividad. |                        |                  |                |                           |       |
| 7. En ca   | aso de anulación de reser  | va el pago realizado quedar    | á como saldo a favor e | en su control de saldo | virtual.         |                |                           |       |
| 8. RES     | ERVA SUJETA A CANCEL/      | ACIÓN DE ACUERDO A DOC         | UMENTO "REGLAMEN       | TO PALITROQUE". ht     | tps://clubmanque | ue.cl/wp-      |                           |       |
| conten     | t/uploads/2024/05/Regla    | mento-Palitroque_2024.pdf      |                        |                        |                  |                |                           |       |
| Fecha      | Viernes, 26 Julio, 2024    | HOY 📀 🖻                        |                        |                        |                  |                | ( RALISTA DE ESP          | TERA  |
|            |                            |                                |                        | ALITROQUE              |                  |                |                           |       |
|            |                            |                                | 11:00                  | 11:00                  |                  |                |                           |       |
|            |                            |                                | 12:00                  | 12:00                  |                  |                |                           |       |
|            |                            |                                | 13:00                  | 13:00                  |                  |                |                           |       |
|            |                            |                                | 14:00                  | 14:00                  |                  |                |                           |       |
|            |                            |                                | 15:00                  | 15:00                  |                  |                |                           |       |
|            |                            |                                | 17:00                  | 17:00                  |                  |                |                           |       |
|            |                            |                                | 18:00                  | 18:00                  |                  |                |                           |       |
|            |                            |                                | 19:00                  | 19:00                  |                  |                |                           |       |
|            |                            |                                |                        |                        |                  |                |                           |       |

Para el ejemplo dado, reservaremos a las 14:00 h. (flecha de color azul)

## Selecciona los minutos de duración de la reserva (30´,60´, 90´ o 120´ minutos).

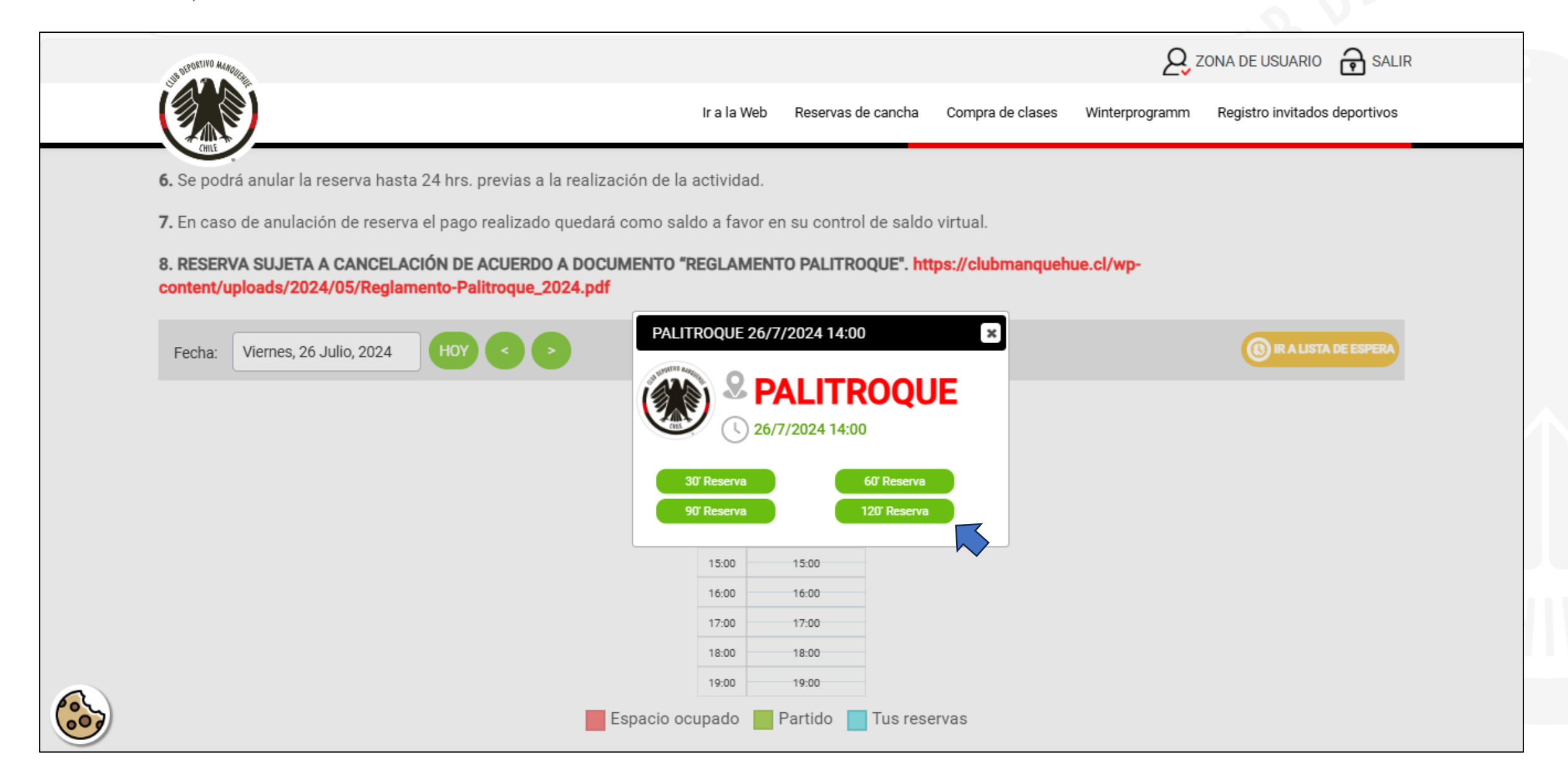

### Paso 9: Pre confirmar la reserva.

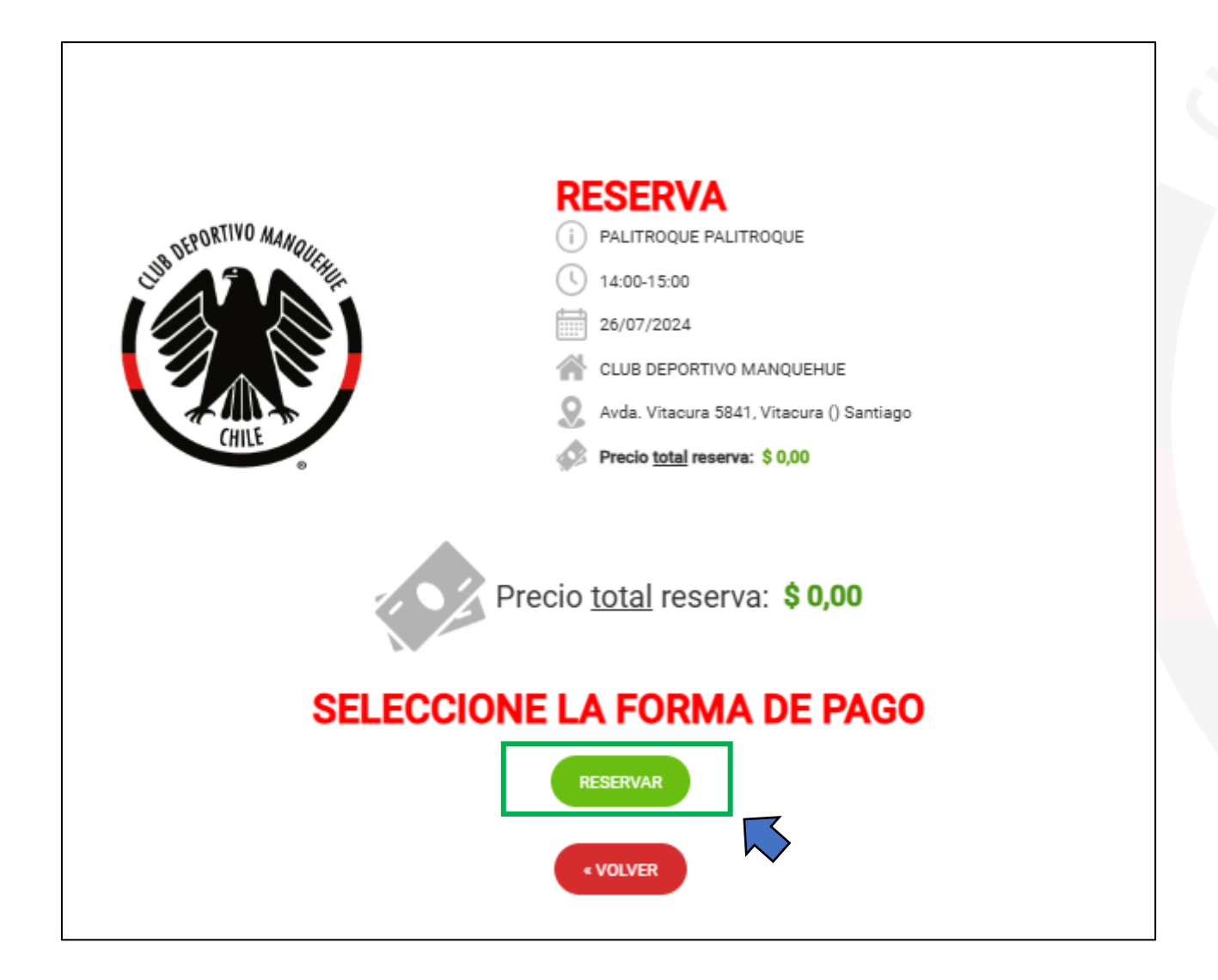

#### Paso 10: Confirmación de reserva.

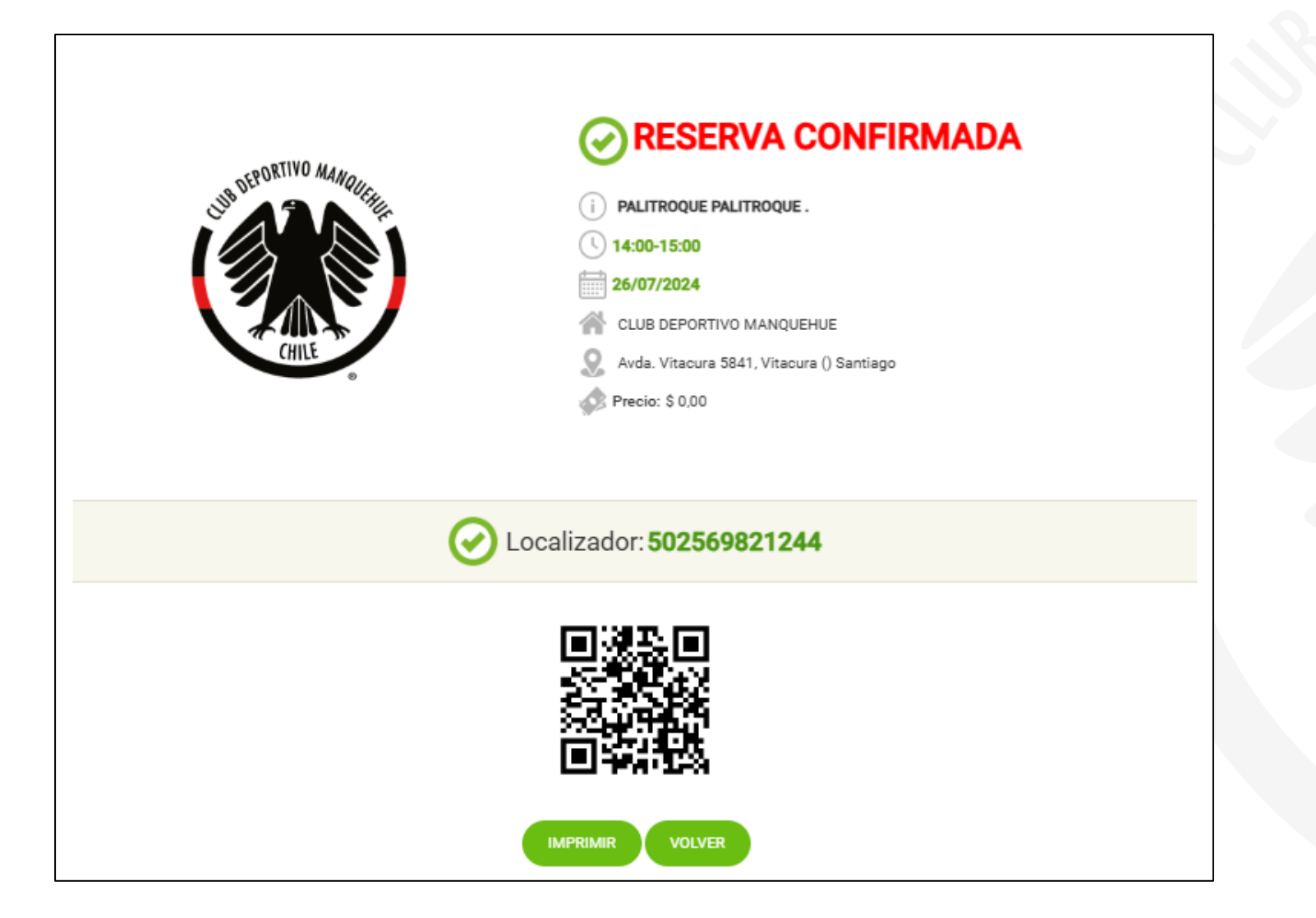

La confirmación de la reserva se hará de forma automática a través de correo electrónico